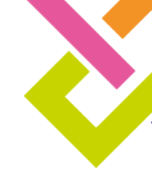

# Ealing school vacancies guide for nominated school users

To log in go to <a href="https://jobs.ealing.gov.uk/lbe-user-login">https://jobs.ealing.gov.uk/lbe-user-login</a>

Enter your username and password

| Dubboard     Store Options     Store Options     Mail     Mail <th< th=""><th>B Laling council</th><th>🖤 0 🛨 New</th><th></th><th></th><th></th><th></th><th></th><th>Hi, tes</th></th<> | B Laling council | 🖤 0 🛨 New                              |     |                                        |    |                    |                    | Hi, tes |
|----------------------------------------------------------------------------------------------------|------------------|----------------------------------------|-----|----------------------------------------|----|--------------------|--------------------|---------|
| new Connects   School Ada Add boxes from the Screen Options menu   Add boxes from the Screen Options menu Add boxes from the Screen Options menu                                                                                                    | Dashboard        | Dashboard                              |     |                                        |    |                    | Screen Options *   | Help ¥  |
| Commerete<br>School Auto<br>Peotle<br>Contagoe menu                                                                                                    | sme              |                                        |     |                                        |    |                    |                    |         |
| Salvod kala Add boxes from the Screen Options menu Add boxes from the Screen Options menu Add boxes from the Screen Options menu Add boxes from the Screen Options menu                                                                                                    | Comments         | 1                                      |     |                                        |    |                    |                    |         |
| Puble Add boxes from the Screen Options menu Add boxes from the Screen Options menu Add boxes from the Screen Options menu Add boxes from the Screen Options menu                                                                                                    | School Jobs      |                                        | 1.1 |                                        | 11 |                    |                    |         |
| Collegue manue                                                                                                    | Profile          | Add boxes from the Screen Options menu |     | Add boxes from the Screen Options menu | 11 | Add boxes from the | Screen Options mer | u       |
|                                                                                                    |                  |                                        | 1.1 |                                        | 11 |                    |                    |         |
|                                                                                                    |                  |                                        |     |                                        |    |                    |                    |         |
|                                                                                                    |                  | *************************              |     |                                        |    |                    |                    |         |
|                                                                                                    |                  |                                        |     |                                        |    |                    |                    |         |
|                                                                                                    |                  |                                        |     |                                        |    |                    |                    |         |
|                                                                                                    |                  |                                        |     |                                        |    |                    |                    |         |
|                                                                                                    |                  |                                        |     |                                        |    |                    |                    |         |

### Add a job profile

To add a job profile, select School jobs > then Add new

| 🔞 🛱 Ealing council | <b>₽</b> ○ <b>+</b> New                                         |
|--------------------|-----------------------------------------------------------------|
| Dashboard          | Cohool John Luma                                                |
| Comments           | School Jobs Add New                                             |
| * School Jobs      | All (12)   Published (7)   Drafts (4)   Pending (1)   trash (9) |
|                    | Bulk actions V Apply All dates V Filter                         |
| All School Jobs    | Tide                                                            |

Enter the required fields.

Fields that have a red star \* are mandatory and must be completed

| School Jobs   |  |
|---------------|--|
| <b>C</b> 1    |  |
| School name * |  |

The school categories will display the job on the website under that category.

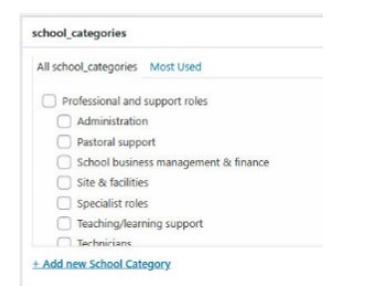

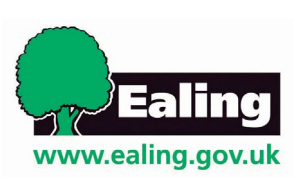

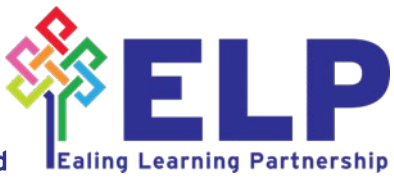

No learner left behind - no school left behind

## How to add subject

Under the **Subject** field there is a dropdown list of subjects to choose from.

| 🔞 📸 Ealing council     | ↔ 4 🛡 0 🕂 New WP Mail SMTP 🕕 |
|------------------------|------------------------------|
| 🖚 Dashboard            | _ specar                     |
| 🖈 Posts                | Job reference                |
| 😗 Media                | *                            |
| 📕 Pages                | Contract type *              |
| Comments               | Permanent                    |
| GDPR Cookie<br>Consent | Subject                      |
| 🖈 Council Jobs         | Select                       |
| 🖈 School Jobs          | E                            |
|                        | English                      |
| Add New                | Science                      |
| school_categories      | - <u></u>                    |

#### Select the + symbol to add more than one subject

| Permanent           | `             |
|---------------------|---------------|
| abject              | Add new Su    |
| × English × Science | Click here> 🕀 |
|                     |               |
| orking pattern *    |               |

#### Enter subject name and select Add

| Add new Subject | 8 |  |
|-----------------|---|--|
| lame            |   |  |
| Maths           |   |  |

Once completed, select Submit for review located on the right hand side

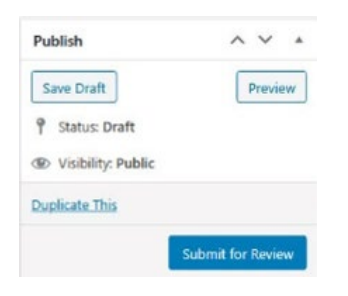

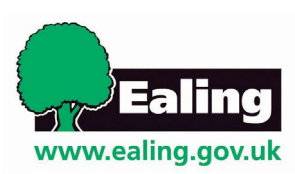

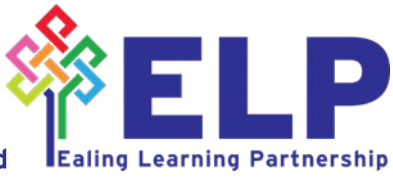

No learner left behind - no school left behind